## [新手引导]界面操作指南

本文件适用于:EastWave 5.0 版本;

# 界面概览

### 建模界面

### 主要操作入口:菜单栏、工具栏、工程管理窗口

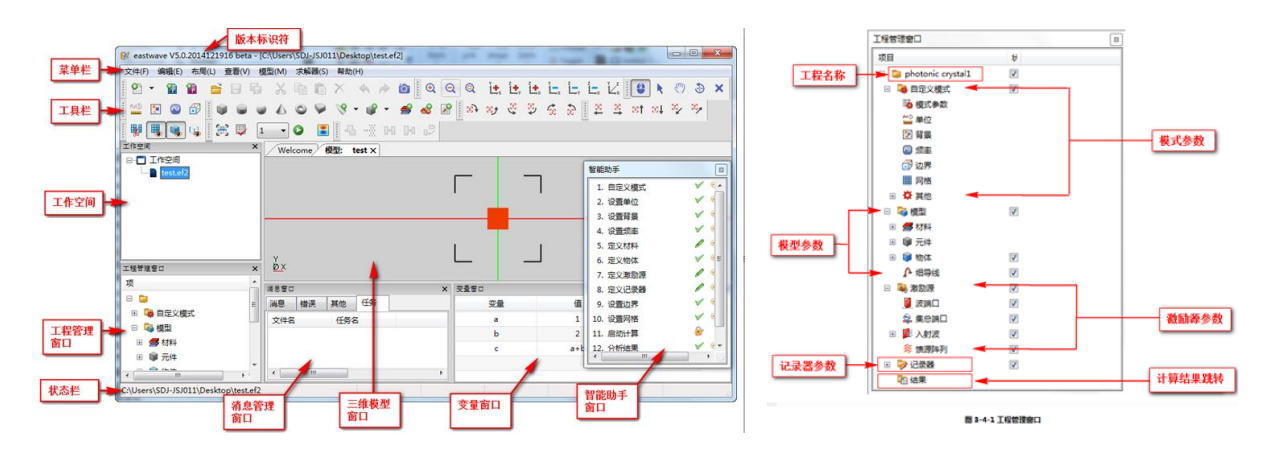

#### 实时场界面

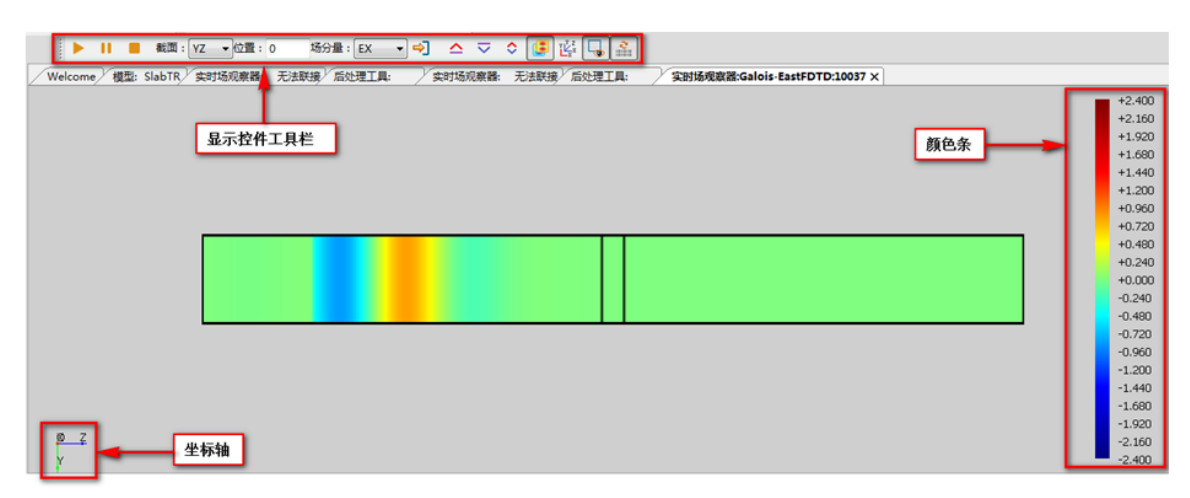

后处理界面

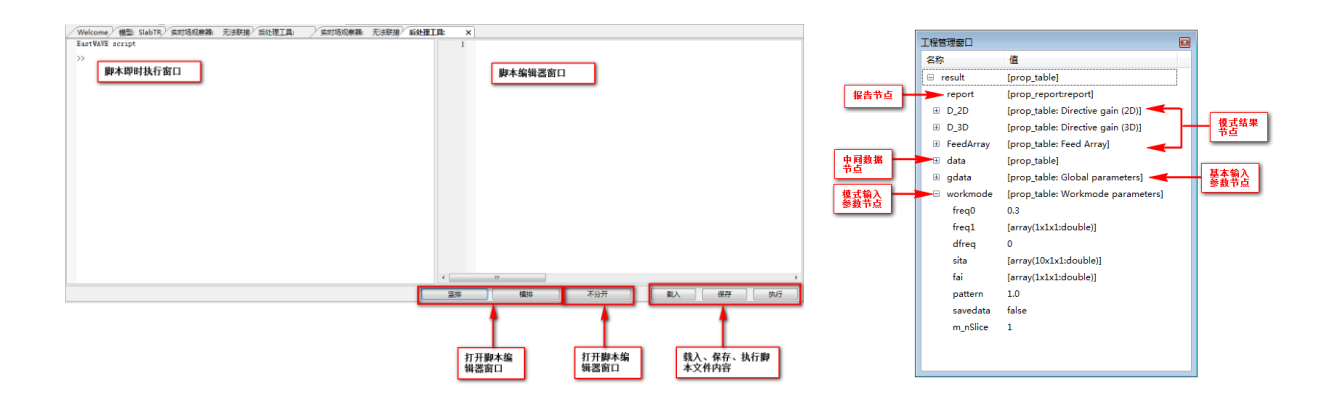

### CAD 视口

显示色彩可以通过"布局"-->"选项"-->"基本"-->"观察器"中进行修改。

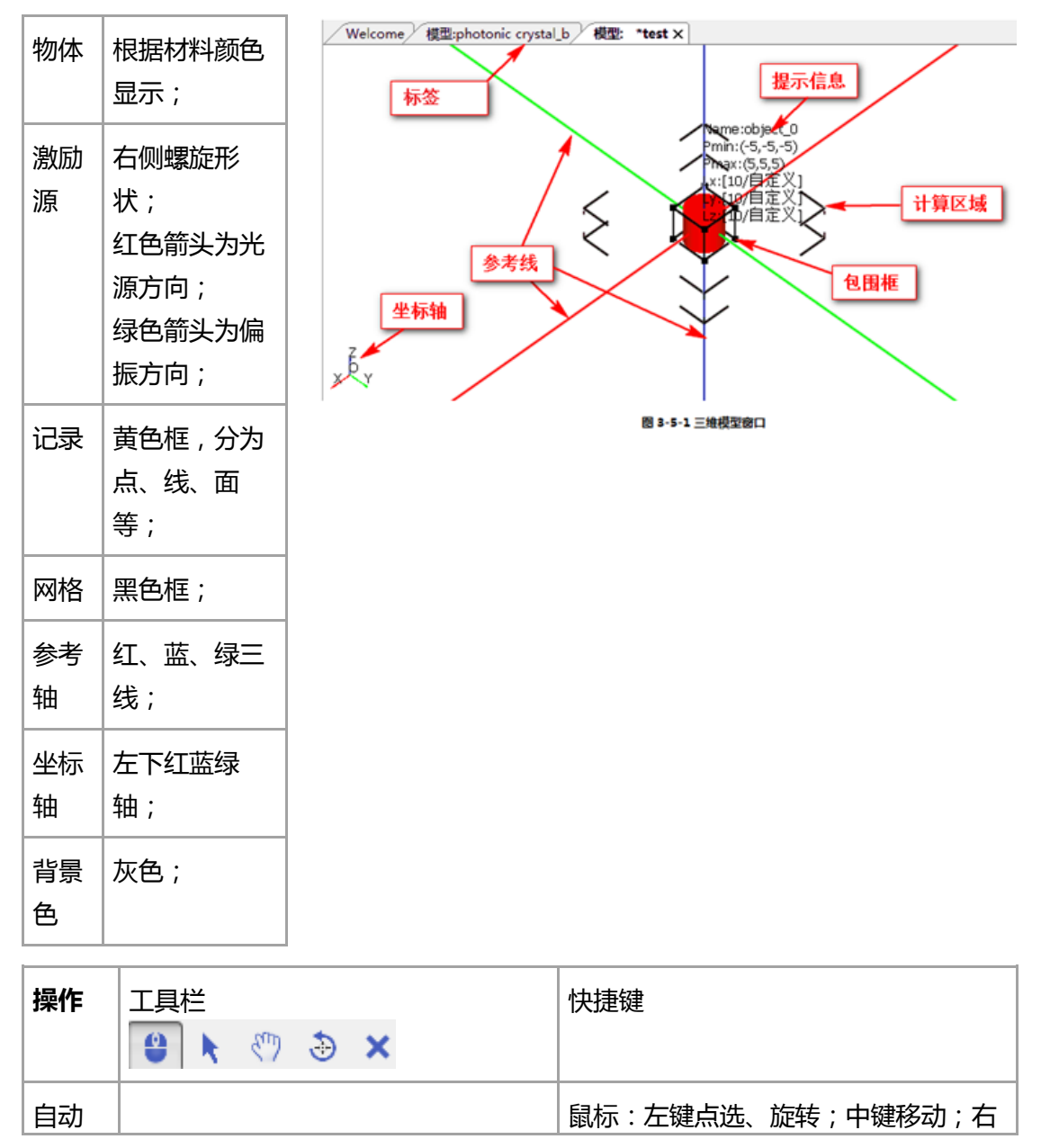

|    |                  | 键显示菜单;           |
|----|------------------|------------------|
| 选择 | 一般在"工程管理窗口"中选择   | -                |
| 移动 |                  | 键盘 : 方向键、AD 移动 ; |
| 旋转 | x7 x9 & \$ \$ \$ | 键盘:X、Y、Z 按对应轴旋转; |
| 删除 | 一般在"工程管理窗口"中删除   | 键盘:Del 键;        |

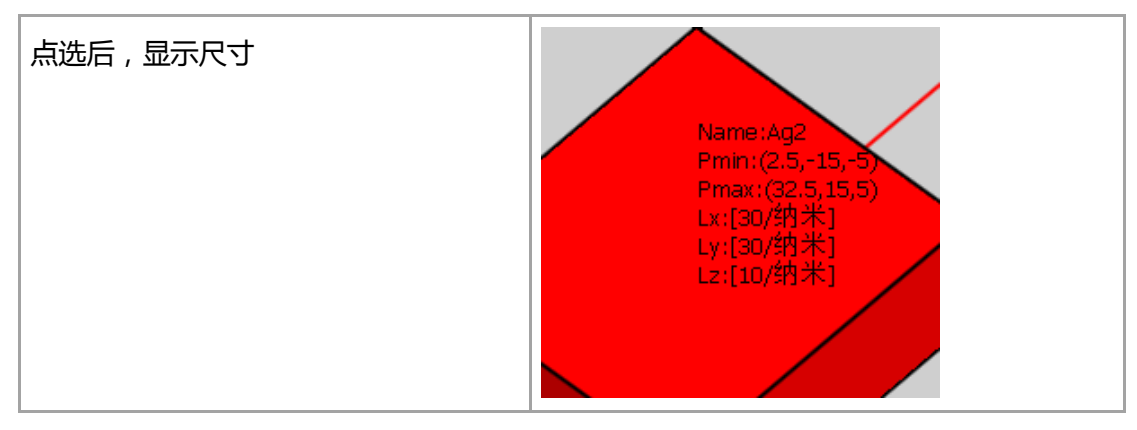

特殊技巧:

1>所有模型可以在左侧工程管理窗口中勾选以便查看或隐藏; 2>模型可以点选查看位置、大小、材料,点选后该模型将变为红色; 3>对含"组"元件的模型,在 CAD 窗口中点击时,将选中组,而不是组中的某个元件; 4>对于复杂的元胞,可以先取消观察周围元胞,再选择该元胞查看细微结构;

## 模型管理

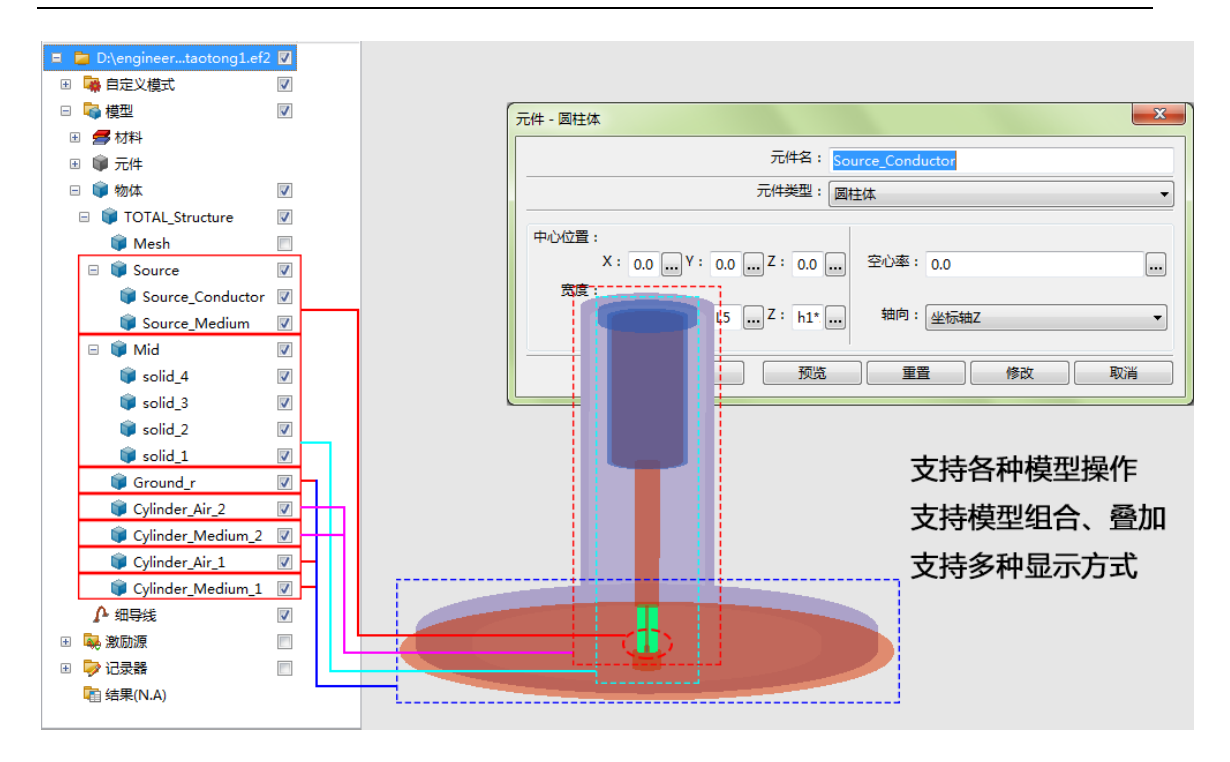